~

0

**R** •

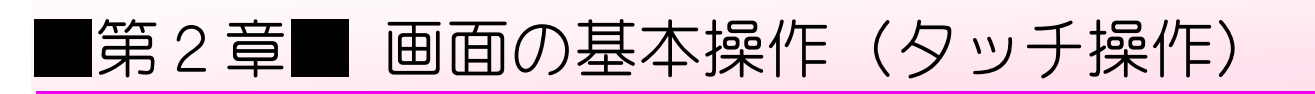

### STEP1. スタート画面をスクロールしましょう

#### 1. スタート画面を横にスクロールしましょう

スタート画面は横に広い画面で、右のほうが表示されていない 場合があります。画面内に表示しきれない部分を表示するため に、表示内容を左右にもしくは上下に移動させることをスクロ ールするといいます。

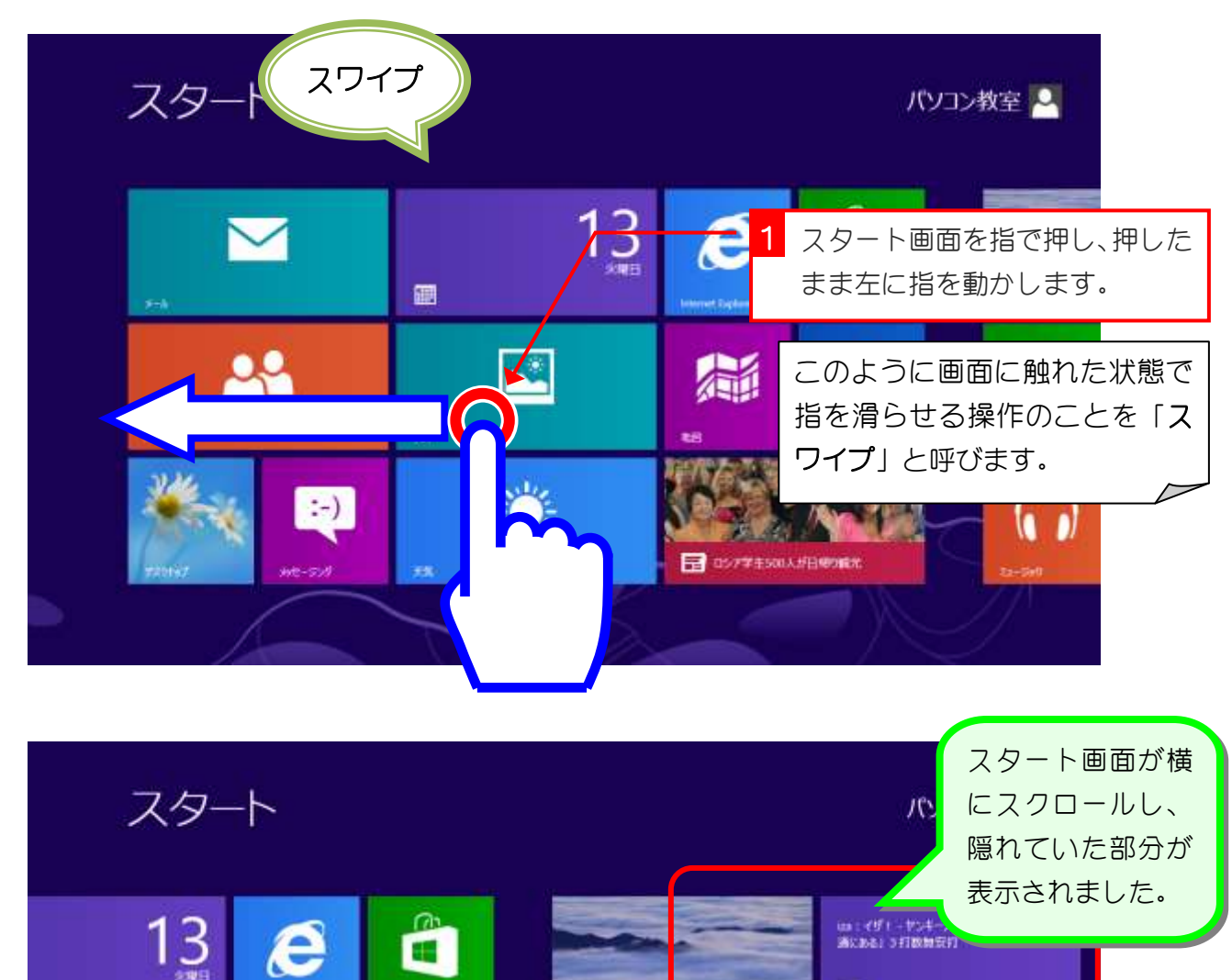

.

Ō

0

日経平均 9.127.33 ▲ +1.47% (+132.10) 2012/09/14 9:51 757

m

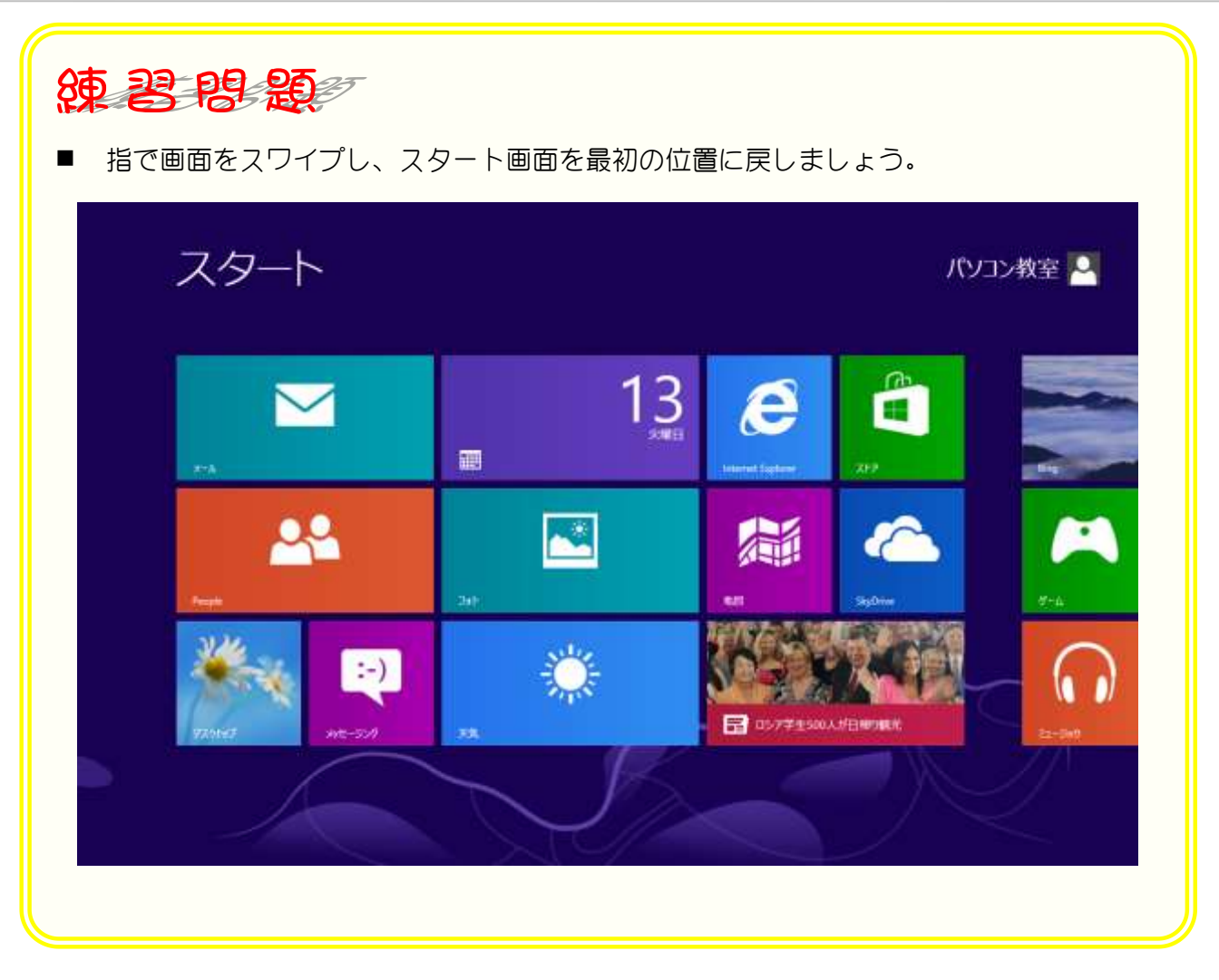

# STEP 2. アプリを起動しましょう

### 1. カレンダーアプリを起動しましょう

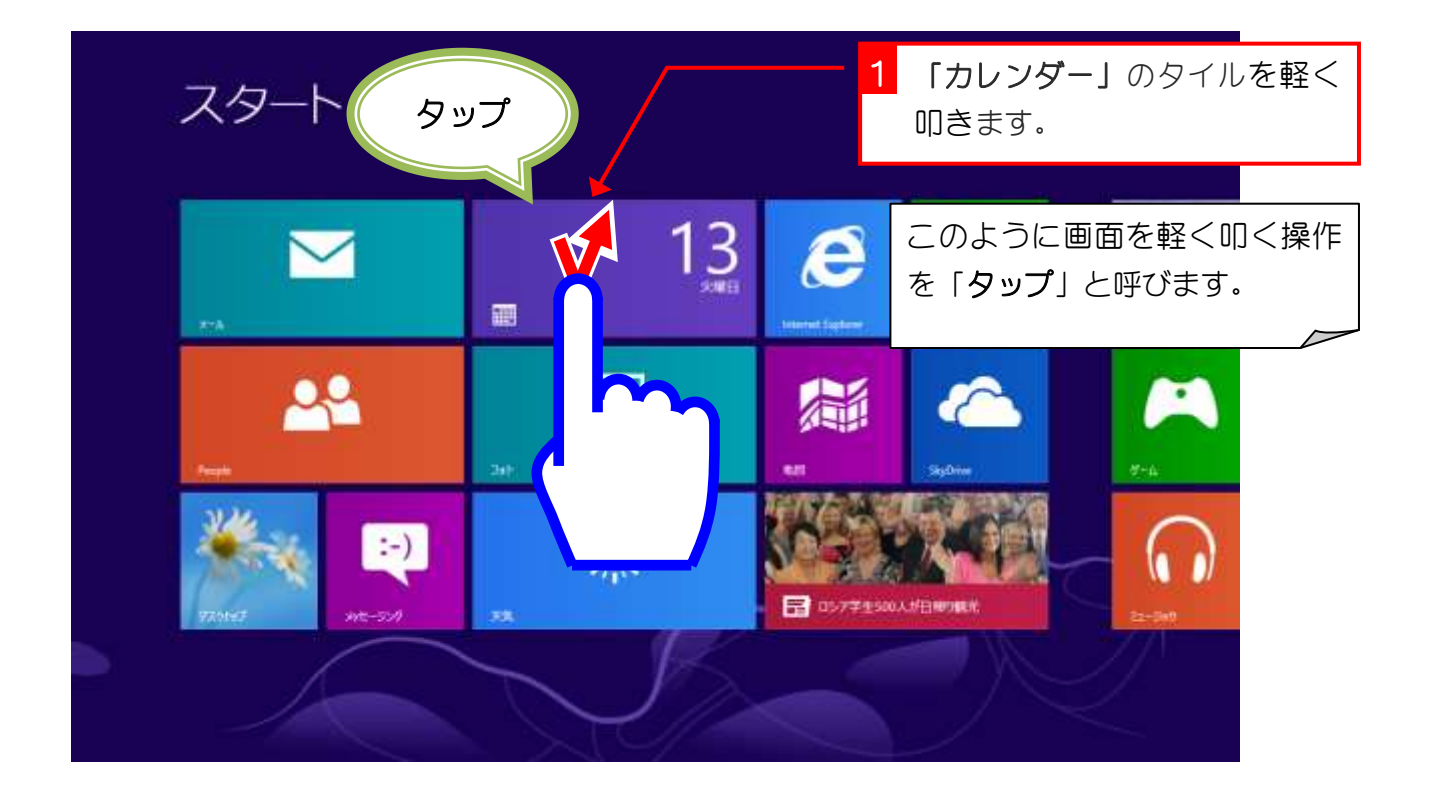

# 解説 タイル (ライブタイル)

スタート画面に並んでいる四角い画像を「タイル」といい、指でタップすることでアプリを起動することができます。また、そのアプリケーションの情報をタイル上に表示することから「ラ イブタイル」とも呼びます。

このカレンダーのタイルの場合、日付と曜日がカレンダーの情報として表示されています。

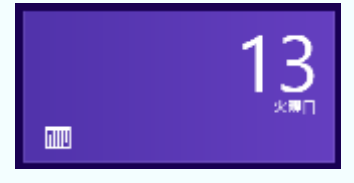

ライブタイルは情報の表示を止めることもでき、その時はこのような表示に変わります。

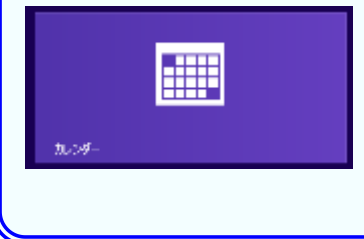

| 12年11 | カレンダーが;<br>動しました。                                     | 起                                                                                |                                                                                                    |                                                                                                    |                                                                                                    |                                                                                                    |
|-------|-------------------------------------------------------|----------------------------------------------------------------------------------|----------------------------------------------------------------------------------------------------|----------------------------------------------------------------------------------------------------|----------------------------------------------------------------------------------------------------|----------------------------------------------------------------------------------------------------|
| 月曜日   | 医瘤白                                                   | 冰曜日                                                                              | 木曜日                                                                                                    | 金曜日                                                                                                    | 1,00,00,00                                                                                                    |                                                                                                    |
| 29    | 30                                                    | 31                                                                               | 1                                                                                                    | 2                                                                                                    |                                                                                                    |                                                                                                    |
| 5     | 6                                                     | 7                                                                                | 8                                                                                                    | 9                                                                                                    | 10                                                                                                    |                                                                                                    |
| 12    | 13                                                    | 14                                                                               | 15                                                                                                    | 16                                                                                                    | 17                                                                                                    |                                                                                                    |
| 19    | 20                                                    | 21                                                                               | 22                                                                                                    | 23                                                                                                    | 24                                                                                                    |                                                                                                    |
| 26    | 27                                                    | 28                                                                               | 29                                                                                                    | 30                                                                                                    | :1                                                                                                    |                                                                                                    |
|       | 12年11<br><sup>ланн</sup><br>29<br>5<br>12<br>19<br>26 | 12年11月     PRED   RRED     29   30     5   6     12   13     19   20     26   27 | 12年11月     PHE   PHE   PHE     29   30   31     5   6   7     12   13   14     19   20   21     26   27   28 | 12 年11月     NHE   NHE   NHE     29   30   31   1     5   6   7   8     12   13   14   15     19   20   21   22     26   27   28   29 | 12/2 F11/2 Image in the state of the state of the sta | Divý-ný subject     NHE   NHE   NHE   NHE   NHE   NHE   Divý-ný subject     29   30   31   1   2   1   1   1     5   6   7   8   9   10   1     12   13   14   15   16   17     19   20   21   22   30   24     26   27   28   29   30   1 |

2. アプリバーを表示しましょう

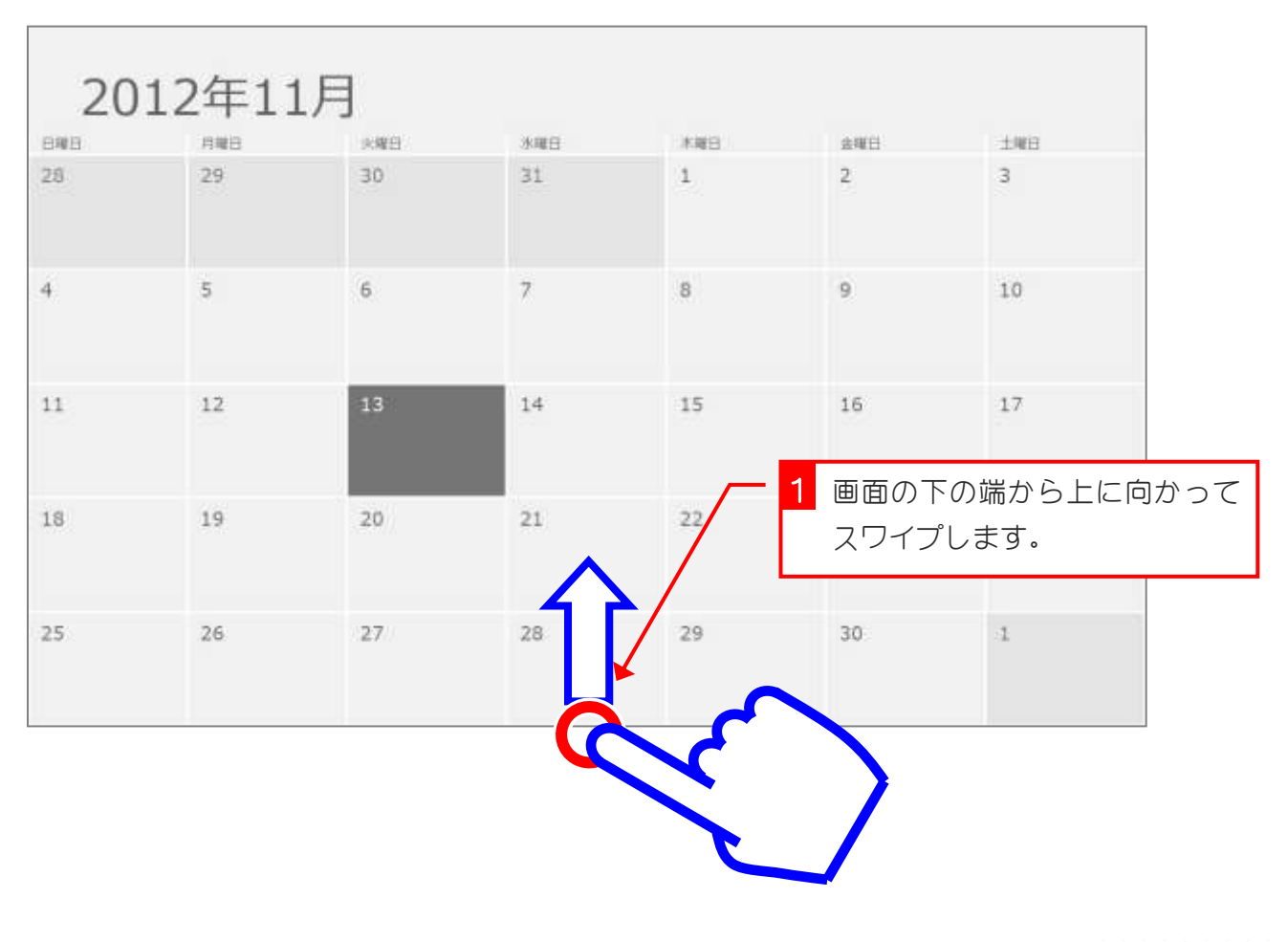

| 4   5   6   7   8   9   10     11   12   13   アプリバーが表<br>示されました。   15   16   17     18   19   20   22   アプリバーは現在開いて<br>プリに対するコマンド(6)<br>表示しています。 |    |    |    |                  |        |            |                |       |
|----------------------------------------------------------------------------------------------------|----|----|----|------------------|--------|------------|----------------|-------|
| 11 12 13 アプリバーが表<br>示されました。 15 16 17   18 19 20 1 22 プリに対するコマンド(含<br>表示しています。                                                                    | 4  | 5  | 6  | 7                | 8      | 9          | 10             |       |
| 18 19 20 1 22 プリに対するコマンド(含<br>表示しています。                                                                                                    | 11 | 12 | 13 | アプリバーが<br>示されました | 表<br>。 | 16<br>アプリバ | 17<br>バーは現在開し  | いているア |
|                                                                                                    | 18 | 19 | 20 |                  | 22     | プリに対表示して   | するコマンド<br>います。 | (命令)を |

### 3. 一週間の表示に変更しましょう

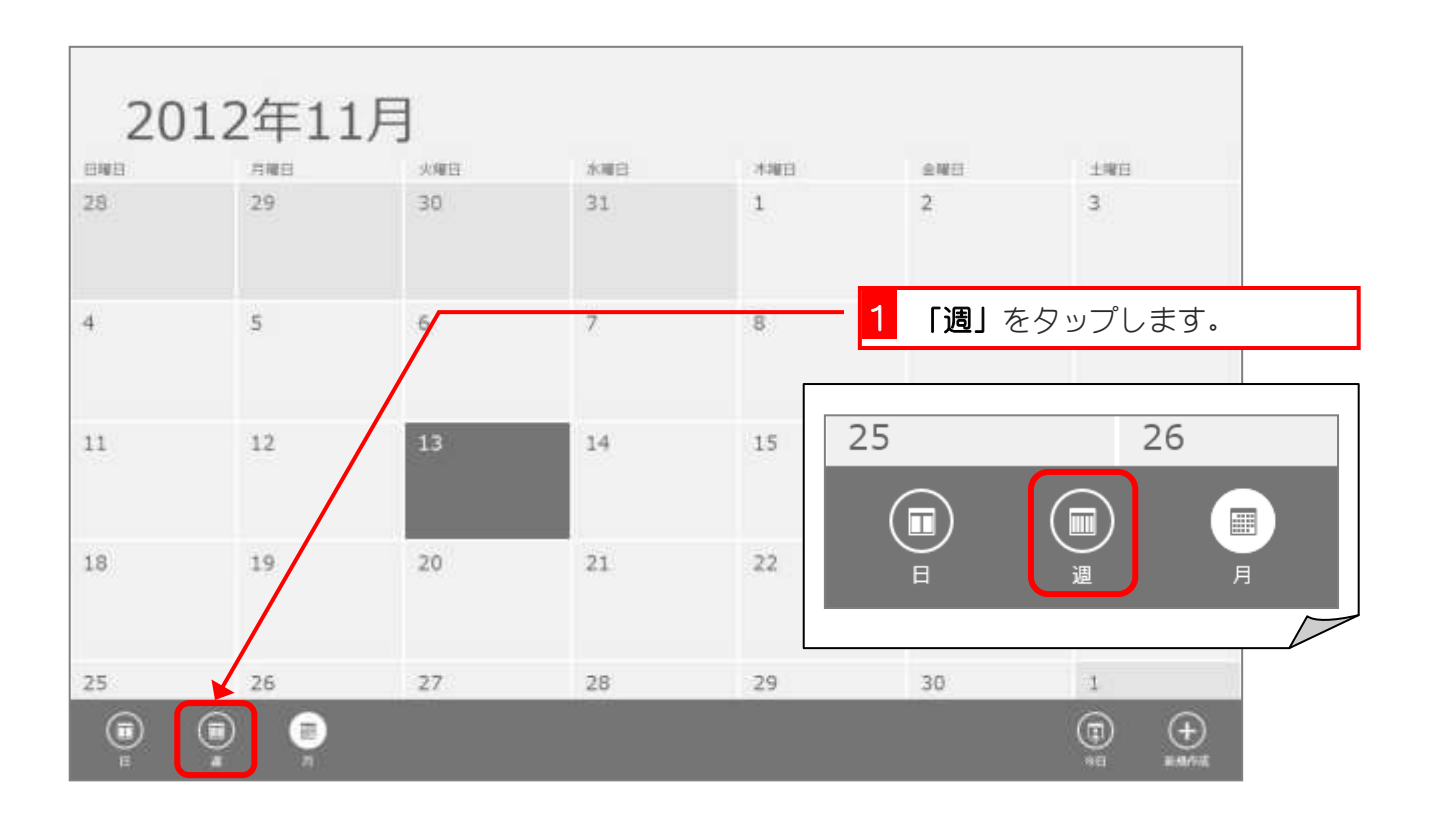

- 8 -

|    | 今週<br>115116 (B) | 11月12日 (月) | 11月13日(火) | 11月14日 (水) | 11月15日 (本) | 11月16日 (金) | カレンダーがー<br>週間の表示に変<br>わりました。 |
|----|------------------|------------|-----------|------------|------------|------------|------------------------------|
|    |                  |            |           |            |            |            | 2                            |
| 9  |                  |            |           |            |            |            |                              |
| 10 |                  |            |           |            |            |            |                              |
| 11 |                  |            |           |            |            |            |                              |
| 12 |                  |            |           |            |            |            |                              |
| 13 |                  |            |           |            |            |            |                              |
| 14 |                  |            |           |            |            |            |                              |
| 15 |                  |            |           |            |            |            |                              |
| 16 |                  |            |           |            |            |            |                              |
| 17 |                  |            |           |            |            |            |                              |
| 18 |                  |            |           |            |            |            |                              |

| 東 碧<br>い ピマ<br>20 | <b>昭 設</b><br>バーを表示し<br>12年11 | ダ<br>レて、カレン! | ダーを月単位 | の表示にしま   | ミしょう。 |       |
|-------------------|-------------------------------|--------------|--------|----------|-------|-------|
| ewe               |                               |              | ****   | CRIMEN L | 0.001 | :+wi9 |
| 28                | 29                            | 30           | 31     | 1        | 2     | 3     |
| 4                 | 5                             | 6            | 7      | 8        | 9     | 10    |
| 11                | 12                            | 13           | 14     | 15       | 16    | 17    |
| 18                | 19                            | 20           | 21     | 22       | 23    | 24    |
| 25                | 26                            | 27           | 28     | 29       | 30    | 4     |
|                   |                               |              |        | 25       |       | 26    |

### 4. 翌月のカレンダーを表示しましょう

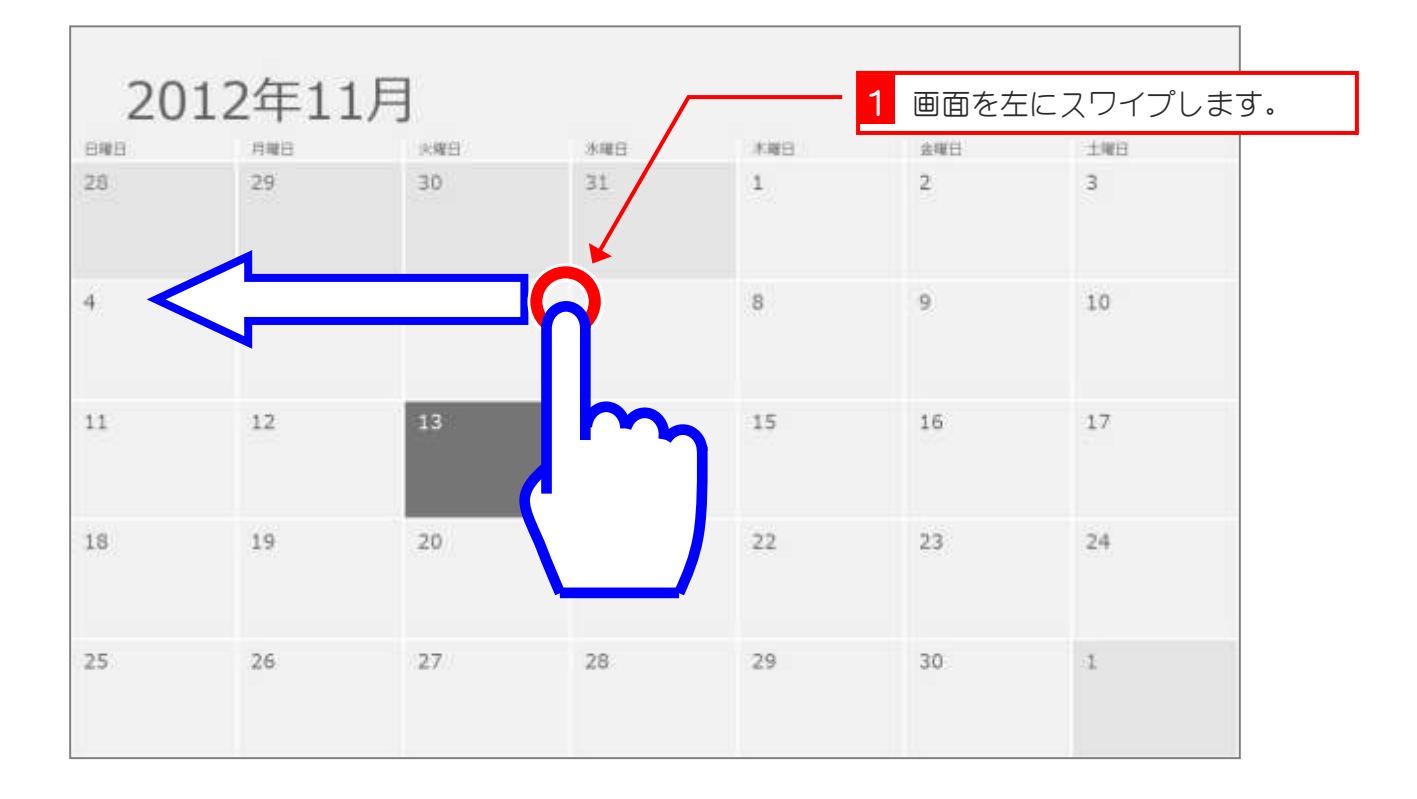

| 20  | カレンダーが翌<br>月の表示に変れ |     |     |     |     |       |
|-----|--------------------|-----|-----|-----|-----|-------|
| 日曜日 | 月曜日                | 医瘤白 | 氷曜日 | 水曜日 | 金曜日 | りました。 |
| 25  | 26                 | 27  | 28  | 29  | 30  | 1     |
| 2   | 3                  | 4   | 5   | 6   | 7   | 8     |
| 9   | 10                 | 11  | 12  | 13  | 14  | 15    |
| 16  | 17                 | 18  | 19  | 20  | 21  | 22    |
| 23  | 24                 | 25  | 26  | 27  | 28  | 29    |
| 30  | 31                 | 1   | 2   | 3   | 4   | 5     |

練習問題

■ 画面をスワイプし、カレンダーを元の月に変更しましょう。

| 日曜日 | 月曜日 | 決權日 | 冰曜日 | 木曜日 | 金曜日 | 土曜日 |
|-----|-----|-----|-----|-----|-----|-----|
| 28  | 29  | 30  | 31  | 1   | 2   | 3   |
| 4   | 5   | 6   | 7   | 8   | 9   | 10  |
| 11  | 12  | 13  | 14  | 15  | 16  | 17  |
| 18  | 19  | 20  | 21  | 22  | 23  | 24  |
| 25  | 26  | 27  | 28  | 29  | 30  | 1   |

#### 5. スタート画面に戻りましょう

| 20 | 12年11 | 1 画面の <sup>;</sup><br>す。 | 右端を左にス | マイプしま | 会理日 |    |    |
|----|-------|--------------------------|--------|-------|-----|----|----|
| 28 | 29    | 30                       | 31     | 1     | 2   | 3  |    |
| 4  | 5     | 6                        | 7      | 8     | 9   |    | ĥ  |
| 11 | 12    | 13                       | 14     | 15    | 16  | 17 | Im |
| 18 | 19    | 20                       | 21     | 22    | 23  | 24 |    |
| 25 | 26    | 27                       | 28     | 29    | 30  | 1  |    |

| 20          | 12年11 | 月             |     | チ<br>さ | ・<br>ヤームが表え<br>れました。 |      |                           |
|-------------|-------|---------------|-----|--------|----------------------|------|---------------------------|
| BRE         | 月曜日   | 火曜日           | 水曜日 | 木曜日    |                      | WH . |                           |
| 28          | 29    | 30            | 31  | 1      | 5                    | 3    | $\mathbf{r}_{\mathbf{r}}$ |
| 4           | 5     | 6             | 7   | 8      | 9                    | 10   |                           |
| 11          | 12    | 13            | 14  | 15     | 16                   | 17   | 20-1-                     |
| 18          | 19    | 20            | 21  | 22     | 23                   | 24   | ₹                         |
| 25 <b>1</b> | 15:34 | 11月13日<br>火曜日 | 28  | 29     | 30                   | 1    | H2                        |

チャームはパソコンに対するコ マンド (命令) を表示しています。

| 12年11 | 2<br>「スタ-                                                                                | <b>-ト」</b> をタッ                                                                                                    | プします。                                                                                             |                                                                                                    | +10012                                  |
|-------|------------------------------------------------------------------------------------------|----------------------------------------------------------------------------------------------------|---------------------------------------------------------------------------------------------------|----------------------------------------------------------------------------------------------------|-----------------------------------------|
| 29    | 30                                                                                       | 31                                                                                                    | 1                                                                                                 | 2                                                                                                    | -1-15<br>                               |
| 5     | 6                                                                                        | 7                                                                                                    | 8                                                                                                 | 9                                                                                                    | 10                                      |
| 12    | 13                                                                                       | 14                                                                                                    | 15                                                                                                | 16                                                                                                    | 17 204                                  |
| 19    | 20                                                                                       | 21                                                                                                    | 22                                                                                                | 23                                                                                                    | 24                                      |
| 15:34 | 4 11月13日<br>火曜日                                                                          | 28                                                                                                    | 29                                                                                                | 30                                                                                                    | 1                                       |
|       | 12年11<br><sup>月報日</sup><br><sup>29</sup><br>5<br><sup>12</sup><br><sup>19</sup><br>15:34 | 12年11<br>2 <sup>9</sup><br>2 <sup>9</sup><br>5<br>5<br>1 <sup>2</sup><br>1 <sup>2</sup><br>1 <sup>3</sup><br>2 <sup>0</sup><br>15:34 <sup>11月13日</sup> | 「スタート」をタッ     29   30   31     5   6   7     12   13   14     19   20   21     15:34   沢昭日3日   28 | 12年11   アスタート」をタップします。     12   30   31   1     5   6   7   8     12   13   14   15     19   20   21   22     15:34   近期3日   28   29 | 12 - 10 - 10 - 10 - 10 - 10 - 10 - 10 - |

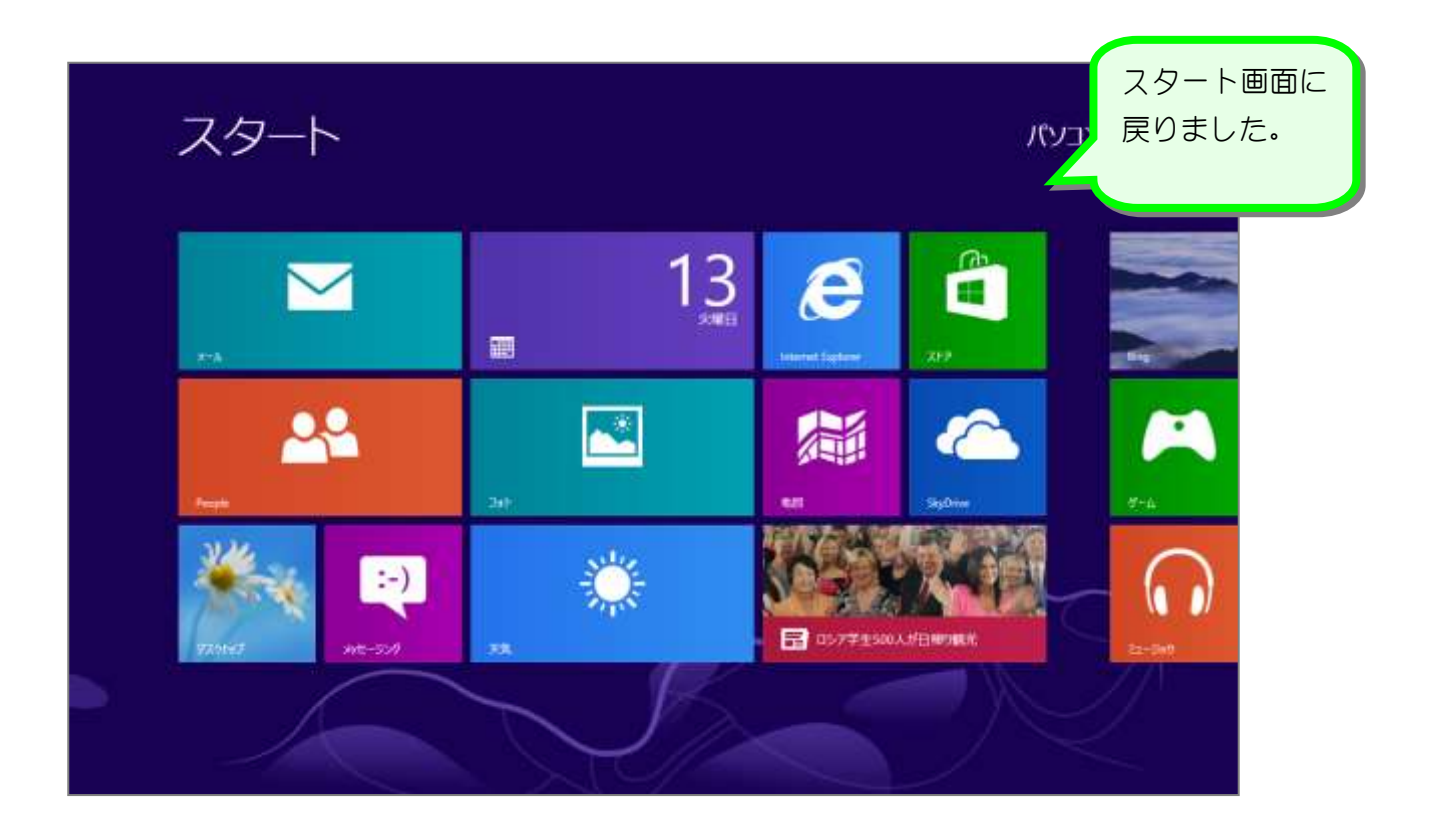

### 6. インターネットを見てみましょう

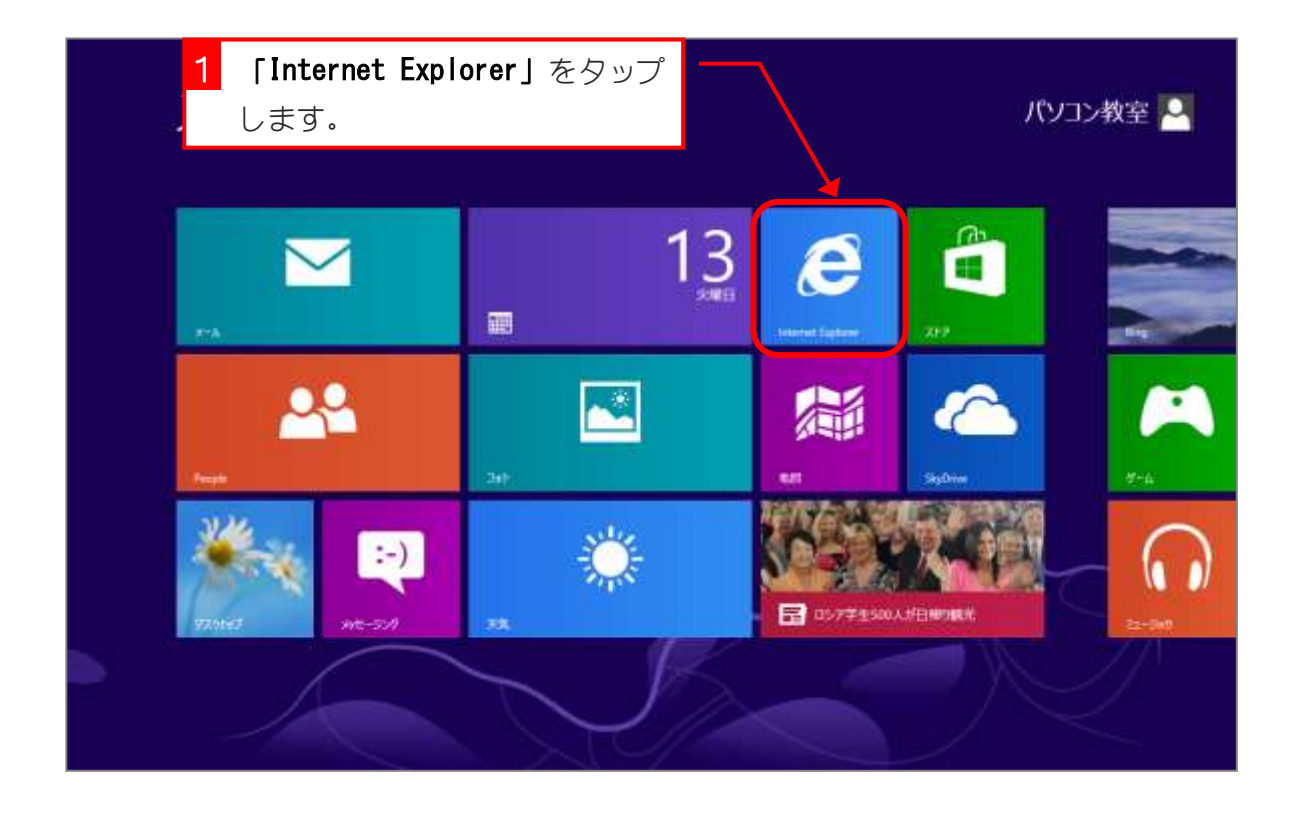

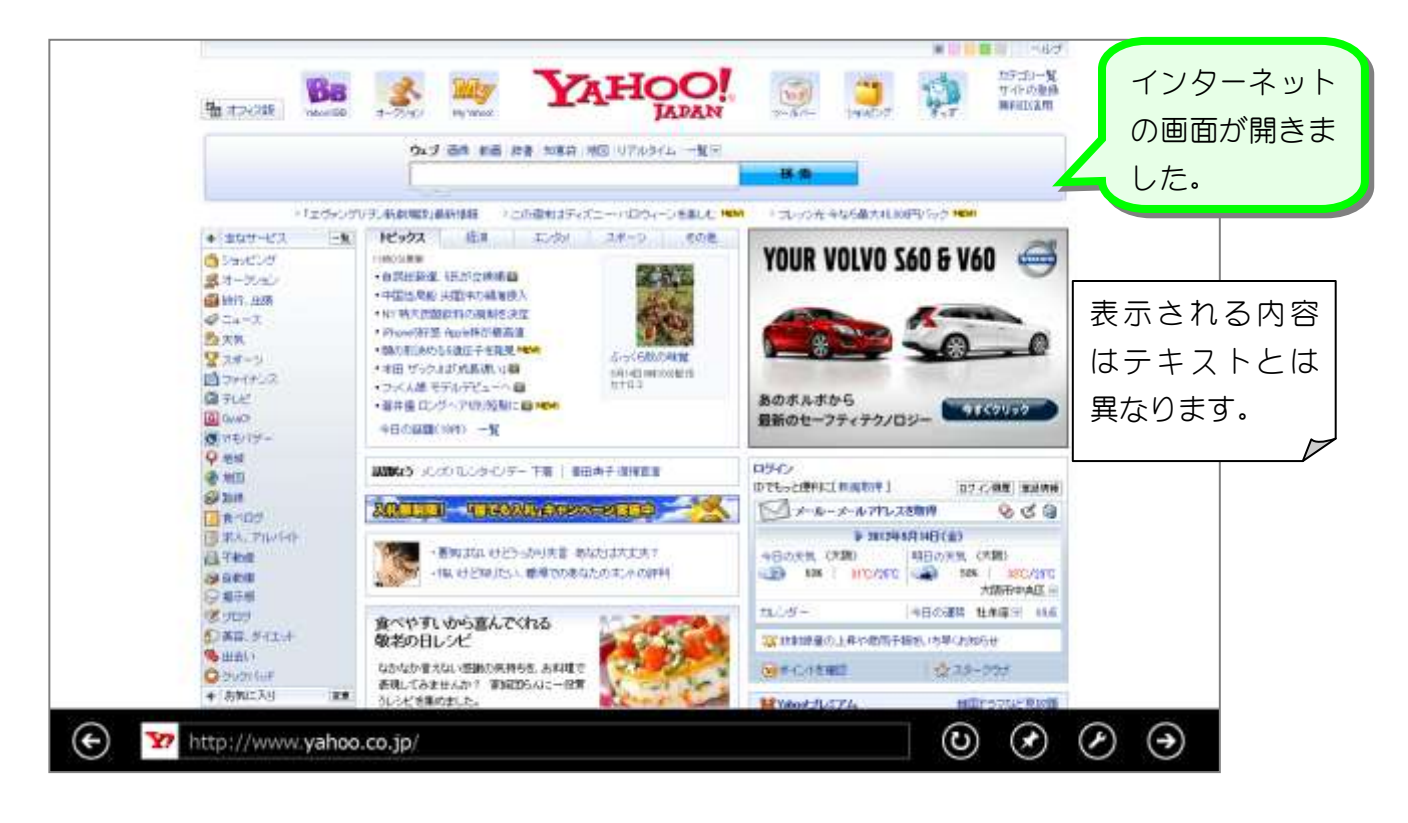